1 - Acesse o aplicativo Ajustes.

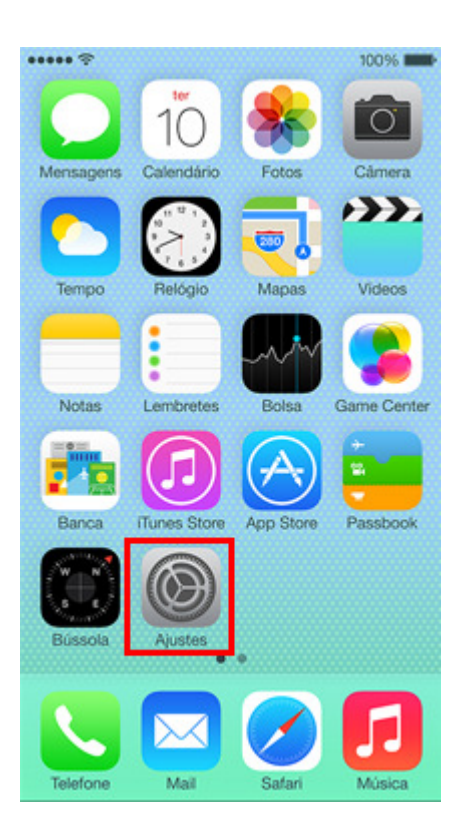

2 - Acesse a opção Mail, Contatos, Calendários.

| ····· ? •   |                             |   |
|-------------|-----------------------------|---|
| Ajustes     |                             |   |
|             |                             |   |
|             | iCloud                      | > |
|             | Mail, Contatos, Calendários | > |
|             | Notas                       | > |
|             | Lembretes                   | > |
| 5           | Telefone                    | > |
|             | Mensagens                   | > |
|             | FaceTime                    | > |
| <b>.</b>    | Mapas                       | > |
| $(\pm)$     | Bússola                     | > |
| <b>&gt;</b> | Safari                      | > |
|             |                             |   |

3 – Clique em Adicionar Conta.

| ····· 奈<br>✓ Ajustes Mail, Contatos | , Calendários |
|-------------------------------------|---------------|
| CONTAS                              |               |
| Adicionar Conta                     | >             |
| Obter Novos Dados                   | Push >        |
| MAIL                                |               |
| Pré-visualizar                      | 2 Linhas >    |
| Mostrar Para/Cc                     | $\bigcirc$    |
| Estilo da Sinalização               | Cor >         |
| Perguntar ao Apagar                 | $\bigcirc$    |
| Carregar Imagens                    |               |
| Encadear Mensagens                  |               |
|                                     |               |
| ••••• ?                             | -             |
| < Mail Adicionar Cor                | nta           |

4 – Clique na opção **Outra**.

| ····· 🗟 📰            |
|----------------------|
| Mail Adicionar Conta |
|                      |
| 🔼 iCloud             |
| E 🛛 Exchange         |
| Google               |
| YAHOO!               |
| Aol.                 |
| Outlook.com          |
| Outra                |
|                      |

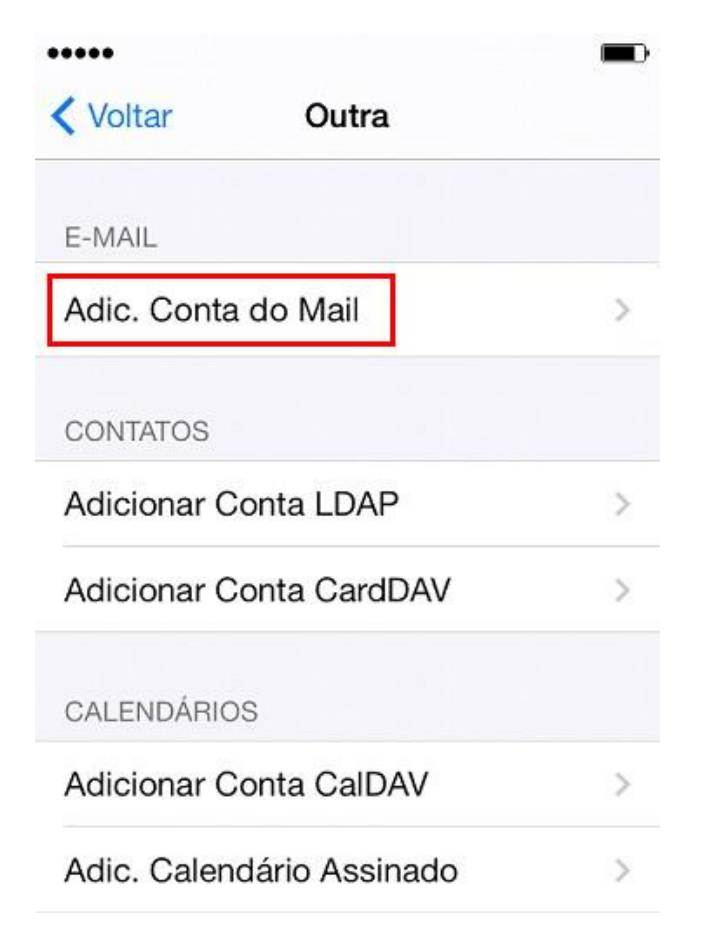

6 - Preencha o campo **Nome** com o nome para exibição, em **E-mail,** coloque seu e-mail completo, e abaixo a **Senha.** Após clique em **Seguinte**.

| Cancelar | Nova Conta        | Seguinte |
|----------|-------------------|----------|
| Nome     | Suporte Sinosnet  |          |
| E-mail   | suporte@sinos.net |          |
| Senha    |                   |          |
| Descriçã | io @sinos.net     |          |

7 – Selecione a opção em POP e preencha os campos conforme abaixo. Ao finalizar clique em Salvar.

Exemplo de servidor POP: suporte@sinos.net – pop.sinos.net suporte@seudominio.com.br – pop.seudominio.com.br

Exemplo de servidor SMTP: suporte@sinos.net – smtp.sinos.net suporte@seudominio.com.br – smtp.seudominio.com.br

| Cancelar  | Nova Conta         | Salva  |
|-----------|--------------------|--------|
| IMA       | P PC               | OP     |
| Nome      | Suporte Sinosr     | net    |
| E-mail    | suporte@sinos      | .net   |
| Descrição | @sinos.net         |        |
| SERVIDOR  | DE CORREIO DE ENTR | RADA   |
| Nome do   | Host pop.sinos     | s.net  |
| Nome de   | Usuário suport     | e      |
| Senha     | •••••              |        |
| SERVIDOR  | DE CORREIO DE SAÍD | A      |
| Nome do   | Host smtp.sind     | os.net |
| Nome de   | Usuário suporte    | 9      |
| Nome de   |                    |        |

8 - Será apresentado o alerta "A Identidade do Servidor não pode ser verificada", então clique em Detalhes.

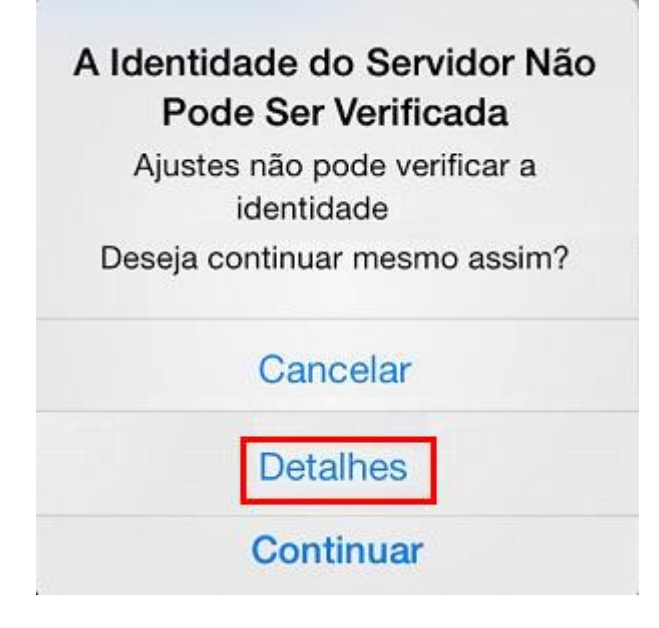

9 – Nesta tela clique em Aceitar.

| •••••      |                           |         |
|------------|---------------------------|---------|
| Cancelar   | Ajustes                   | Aceitar |
|            | sinos.net<br>ão Confiável |         |
| Descrição  | Autenticação de S         | ervidor |
| Mais Detal | hes                       | >       |

10 - Será apresentando novamente o alerta "A Identidade do Servidor não pode ser verificada", então clique em Detalhes.

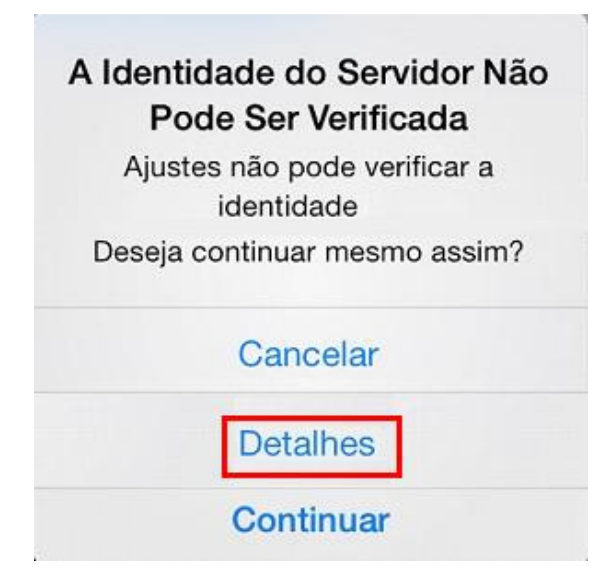

11 - Clique em Aceitar, para concluir a configuração.

| Cancelar                                                                        | Ajustes           | Aceitar |
|---------------------------------------------------------------------------------|-------------------|---------|
| ()<br>()<br>()<br>()<br>()<br>()<br>()<br>()<br>()<br>()<br>()<br>()<br>()<br>( | sinos.net         |         |
| Descrição                                                                       | Autenticação de S | ervidor |
| Mais Detall                                                                     | nes               | >       |

Pronto, sua conta de e-mail foi configurada com sucesso.